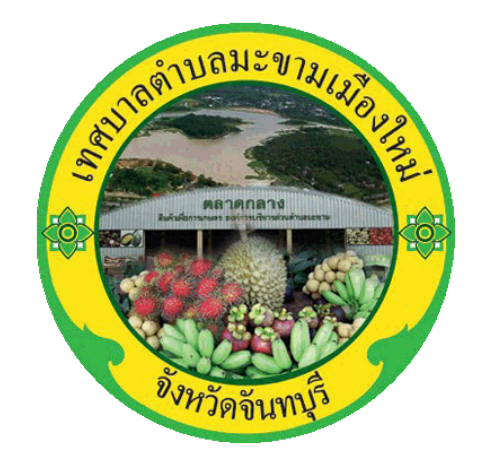

# ดู่มือการให้บริการ E -Service เทศบาลตำบลมะขามเมืองใหม่ อำเภอมะขาม จังหวัดจันทบุรี

### <u>คู่มือระบบบริการประชาชน (e-Service)</u>

ระบบบริการประชาชน (e-Service) สำหรับประชาชน
 1.1 ประชาชนยื่นคำขออนุญาต ประชาชน เข้าใช้งานระบบผ่าน
 <u>https://www.makhammuangmai.go.th/index.php</u>

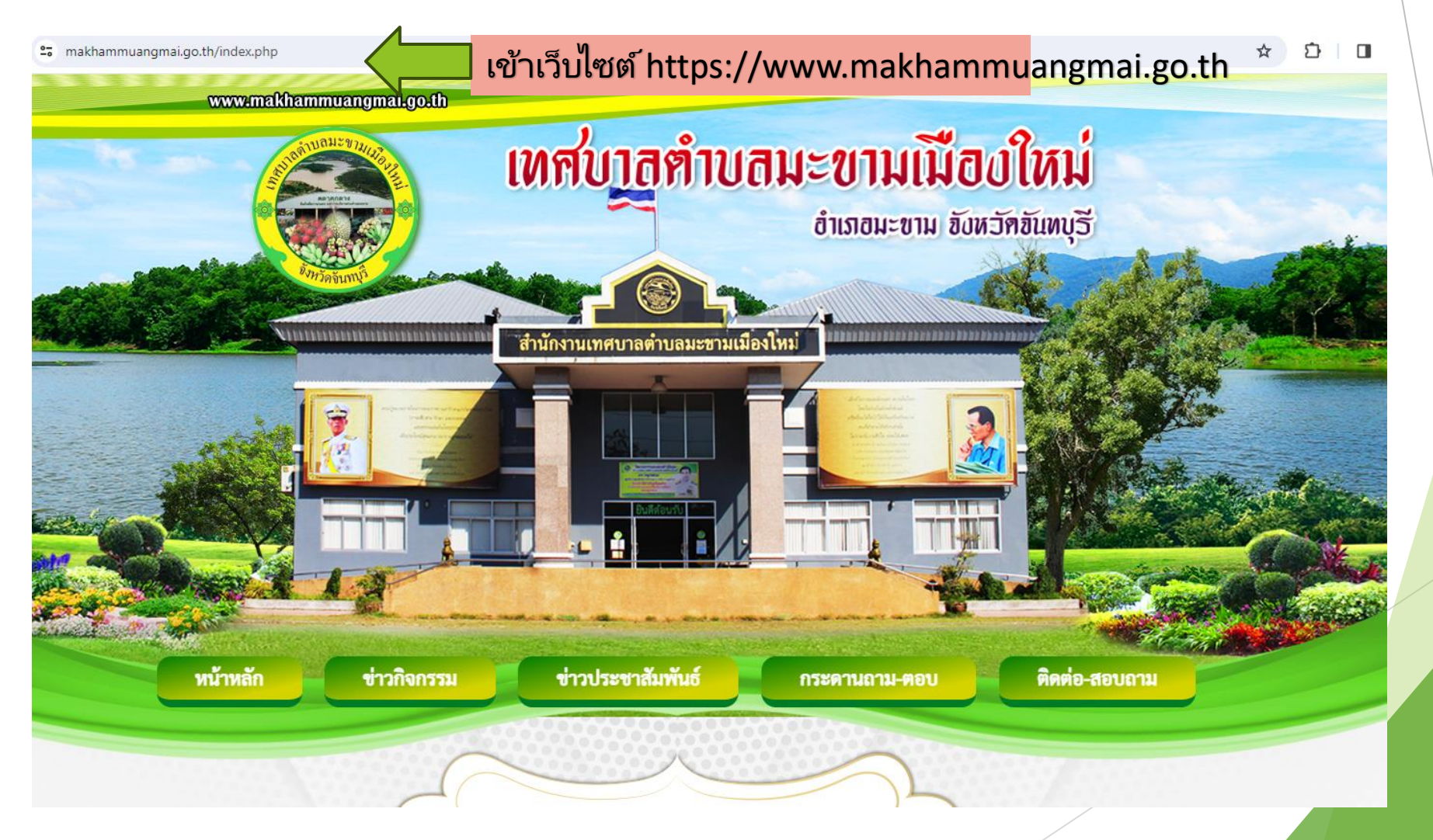

### 2.เลือกหัวข้อ E-Service ขอรับบริการออนไลน์ เลือกหัวข้อ E-Service ขอรับบริการออนไลน์ n 25 makhammuangmai.go.th/index.php \$ MENSMOSUIS สภาเทศบาล 🔛 ประชาสัมพันธ์บทความด้านกฎหมาย 🙆 [ 2 เม.ย. 2568 ] รร้องเรียนทุจริต พนักงานเทศบาล+ ก้อหมด>> ระพฤมิชอบ ศนย์เยาวชนองค์กรปกครองส่วนท้อง ช่าวจัดซื้อ - จัดจ้าง ถิน+ ยุทธศาสตร์การพัฒนา จวามคิดเห็น 🔛 ประกาศยกเลิก ประกาศประกวดราคาเข่ารถยนต์บรรทุก (ดีเซล) ขนาด 1 ตัน ขนาดปริมาตรกระบอกสูบไม่ต่ำกว่า 2,400 ข้อมูลการติดต่อหน่วยงาน ซีซี หรือกำลังเครื่องยนต์สูงสุดไม่ต่ำกว่า 110 กิโลวัตต์ ขับเคลื่อน 2 ล้อ แบบมีช่องว่างหลังคนขับ (CAB) จำนวน 2 คัน 💪 [4 เม.ย. 2568 ] ศูนย์ข้อมูลข่าวสาร e-service 🔛 แผนการจัดซื้อจัดจ้าง 🞽 [ 18 มี.ค. 2568 ] ข่าวประชาสัมพันธ์ 屋 ประกาศประกวดราคาเช่ารถยนต์รถยนต์บรรทุก (ดีเซล) ขนาด 1 ตัน ขนาดปริมาตรกระบอกสูบไม่ต่ำกว่า 110 กิโลวัตต์ ขับ สำนักงานคณะกรรมการป้องกัน แผนพัฒนา + และปราบปรามการทุจริดแห่งชาติ เคลื่อน 2 ล้อ แบบมีช่องว่างหลังคนขับ (CAB) จำนวน 2 คัน 🚨 [ 18 มี.ค. 2568 ] ข้อบัญญัติงบประมาณ + งานกองคลัง + 屋 ประกาศประกวดราคาจ้างโครงการปรับปรุงผิวจราจรโดยการปูแอสฟัลติกคอนกรีตทับหน้าผิวจราจรเดิม สาย ศนย์ข้อมูลข่าวสาร งานกิจการสภา + ลึกทรอนิกส์ของราชการ เฉลิมพระเกียรติ 13 (ทุ่งรวงทอง-วังจะอ้าย) หมู่ที่ 1,5,7 ตำบลมะขาม อำเภอมะขาม จังหวัดจันทบุรี 💋 [ 5 ก.พ. 2568 ] ทต.มะขามเมืองใหม่ แผนการดำเนินงาน + 🔛 ร่างประกาศประกวดราคาจ้างก่อสร้างโครงการปรับปรุงผิวจราจรโดยการปูแอสฟัลติกคอนกรีตทับหน้าผิวจราจรเดิม สาย นโยบายคุ้มครองข้อมูลส่วนบุคคล แบบสำรวจความพึงพอใจ แบบฟอร์มติดต่อราชการ เฉลิมพระเกียรติ 13 (ท่งรวงทอง-วังจะอ้าย) หม่ที่ 1,5,7 ตำบลมะขาม อำเภอมะขาม จังหวัดจันทบรี 🐸 [ 30 ม.ค. 2568 ] Customer satisfaction surve นโยบายการบริหารงาน ที่งหมด>> สป.สช ตำบล ວີດີໂອປຣະສາສັນພັບຣ໌ การควบคุมภายใน หน่วยตรวจสอบภายใน การติดตามและประเมินผลแผนพัฒนา เศรษฐกิจอาเซียน Presentation L... ค่มือสำหรับประชาชน 🧥 เทศบาลดำบลม... การบริหารงานบุคคล+ ศูนย์ดิจิทัลชุมชน 1567 เอกสารเผยแพร่ WITBerto

# ระบุข้อมูลส่วนบุคคล ของผู้ขอรับบริการออนไลน์

| ระบบขอรับบริการออนไลน์                                                                                           |               |                |                         |          |
|----------------------------------------------------------------------------------------------------|---------------|----------------|-------------------------|----------|
| makamnew63@gmail.com สลับบัญชี                                                                                   | $\odot$       |                |                         |          |
| ระบบจะบันทึกชื่อและรูปภาพที่เชื่อมโยงกับบัญชี Google เมื่อคุณอัปโหลดไฟล์และส่ง<br>อีเมลของคุณจะไม่รวมอยู่ในศาดอบ | งแบบฟอร์มนี้. |                |                         |          |
| ชื่อ-นามสกุล                                                                                                    |               |                |                         |          |
| คำตอบของคุณ                                                                                                    |               | ระบุ ชื่อ-นามส | ากุล                    |          |
| ที่อยู่                                                                                                    |               |                |                         |          |
| ศาตอบของคุณ                                                                                                    | _             | ระบุ ที่อยู่   |                         |          |
| หมายเฉขโทรศัพท์                                                                                                  |               |                |                         |          |
| ศำตอบของคุณ                                                                                                    |               | ระบุ หมายเลข   | มโทรศ <b>ัพท์ที่ส</b> า | มารถติดต |
| •                                                                                                    |               |                |                         |          |
| อีเมอ                                                                                                    |               | ระบ อีเบอ ได้ว |                         |          |

# 3.ระบุข้อมูลส่วนบุคคล ของผู้ขอรับบริการออนไลน์

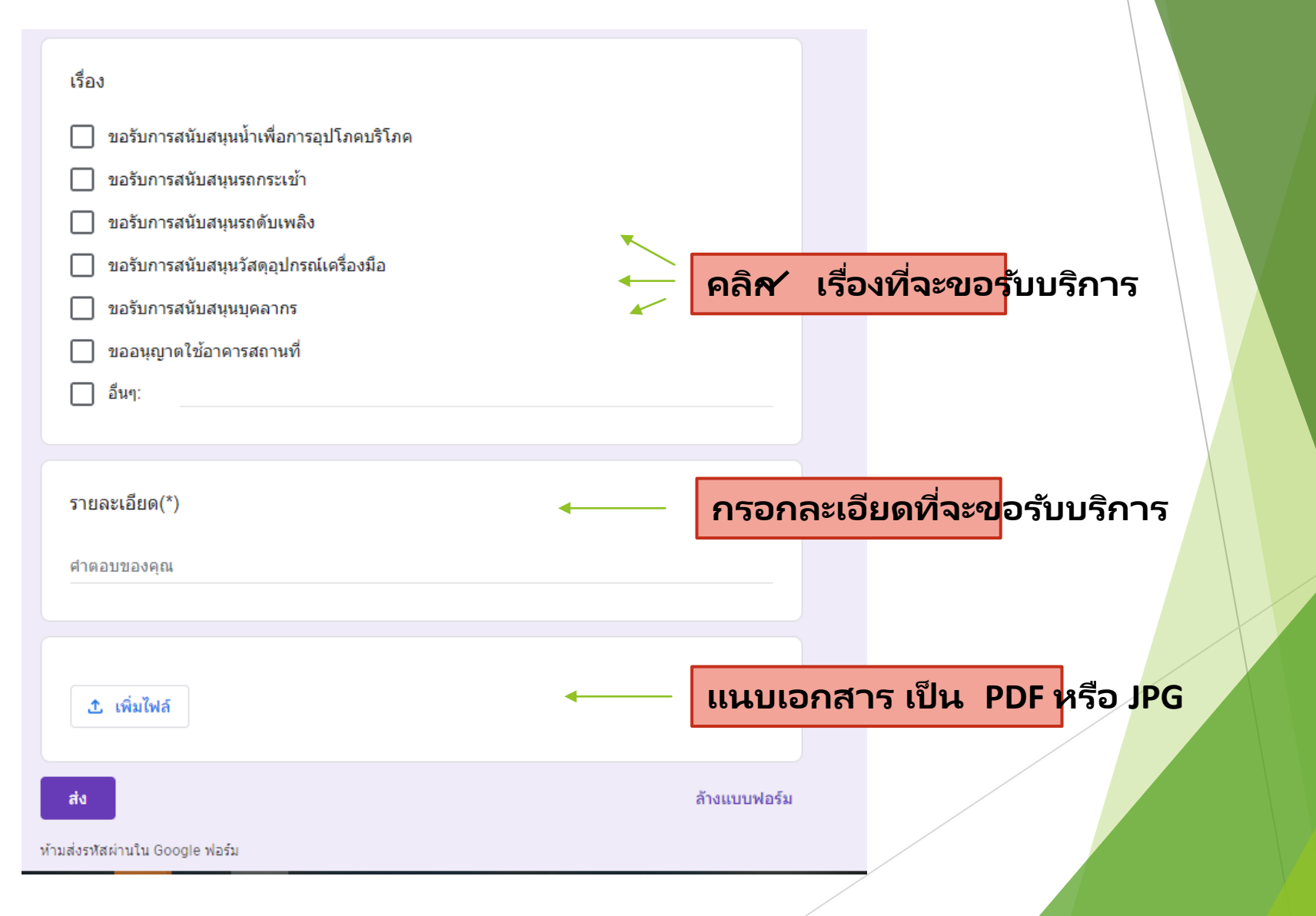

## 4. เอกสารประกอบคำขอรับบริการ

- 1.ขอรับการสนับสนุนน้ำเพื่อการอุปโภคบริโภค -สำเนาบัตรประชาชนพร้อม เซ็นสำเนาถูกต้อง
- 2.ขอรับการสนับสนุนรถกระเช้า
  -สำเนาบัตรประชาชนพร้อม เซ็นสำเนาถูกต้อง
  -ภาพถ่ายประกอบ (ถ้ามี)
- 3. ขอรับการสนับสนุนรถดับเพลิง
  -สำเนาบัตรประชาชนพร้อม เซ็นสำเนาถูกต้อง
  -สำเนาทะเบียนบ้านพร้อม เซ็นสำเนาถูกต้อง
- 4.ขอรับการสนับสนุนวัสดุอุปกรณ์เครื่องมือ
  -สำเนาบัตรประชาชนพร้อม เซ็นสำเนาถูกต้อง
  -สำเนาทะเบียนบ้านพร้อม เซ็นสำเนาถูกต้อง
- 6.ขอรับการสนับสนุนบุคลากร
  -สำเนาบัตรประชาชนพร้อม เซ็นสำเนาถูกต้อง
  7.ขออนุญาตใช้อาคารสถานที่
  -สำเนาบัตรประชาชนพร้อม เซ็นสำเนาถูกต้อง
  -สำเนาทะเบียนบ้านพร้อม เซ็นสำเนาถูกต้อง

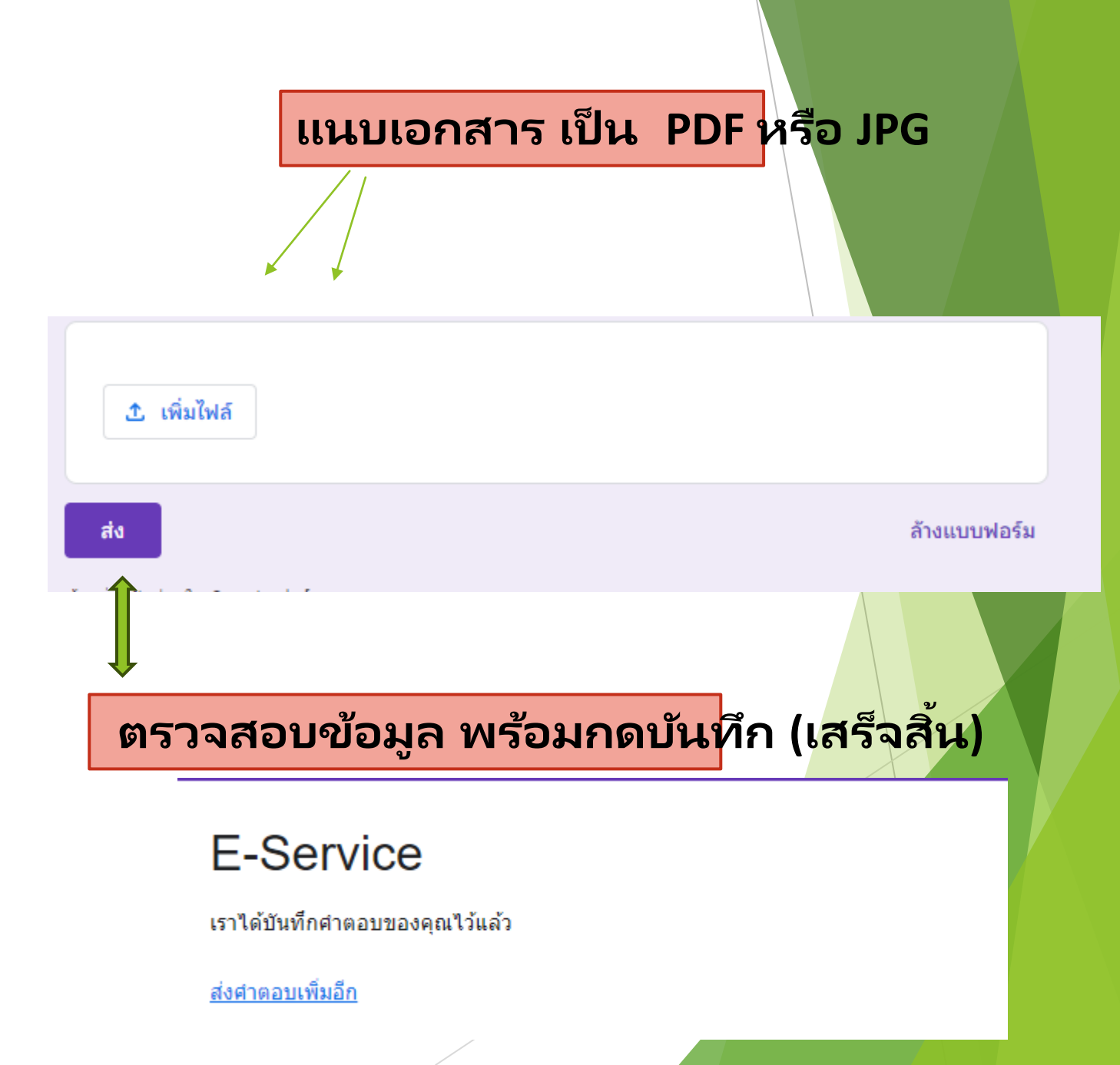